# Wi-Fi блок Описание

Wi-Fi блок предназначен для подключения котла TENKO серии ПКЕ и ППКЕ и других устройств к сети интернет с целью просмотра состояния котла и управления им через серверное ПО. Взаимодействие пользователя с серверным ПО осуществляется через WEB интерфейс с помощью браузера и с помощью ПО, установленного на устройстве с ОС Android. Серверное ПО расположено по адресу <u>http://188.166.117.80/</u>.

Для управления Wi-Fi блоком используется кнопка 3, для индикации состояния установлен светодиод 2. (см. рис.1)

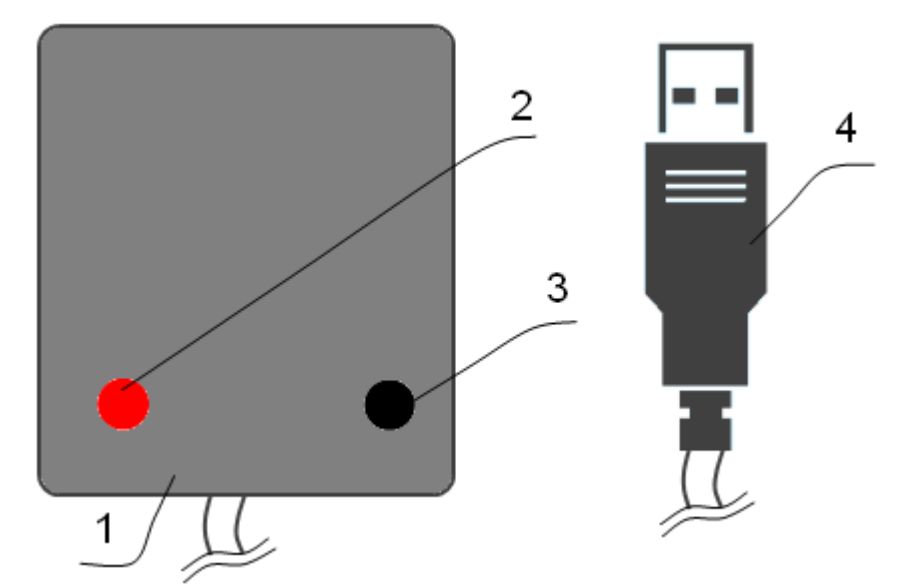

Рисунок 1. Внешний вид Wi-Fi блока, где: 1 – корпус, 2 – светодиод, 3 – кнопка, 4 – USB разъем.

### Технические характеристики

| Параметр                   | Значение          |
|----------------------------|-------------------|
| Напряжение питания         | 4 - 16 B          |
| Потребляемый ток           | до 0,4 А          |
| Сертификаты                | FCC/CE/TELEC/SRRC |
| Протоколы                  | 802.11 b/g/n      |
| Частотный диапазон         | 2.4G-2.5 ГГц      |
| Габаритные размеры корпуса | 50,5x40,5x23      |
| Длина провода              | до 0,5 м          |

#### Комплект поставки

| Wi-Fi блок | 1 |
|------------|---|
| Инструкция | 1 |

Wi-Fi блок подключается к котлу через USB разъем. При необходимости можно удлинить линию с помощью USB удлинителей. При запуске Wi-Fi блок пять раз моргнет светодиодом, после четырех секунд происходит переход блока в рабочий режим. При отсутствии соединения с точкой доступа Wi-Fi блок мигает светодиодом примерно раз в секунду. Для работы блока необходимо его подключение к сети Интернет через Wi-Fi точку доступа.

**ВНИМАНИЕ!** USB разъемы котла и Wi-Fi блока несовместимы с другими USB устройствами.

Для выбора точки доступа к которой будет подключен Wi-Fi блок (блок) необходимо один раз нажать кнопку Wi-Fi блока (не менее чем 0,1с), после чего загорится светодиод Wi-Fi блока (может загореться через короткий промежуток времени), погаснет и снова загорится. С этого момента появится новая точка доступа «TENKO» (рис. 2), к которой необходимо подключиться используя мобильный телефон, планшет, ноутбук или другое устройство оборудованное Wi-Fi с возможностью прямого просмотра WEB страниц.

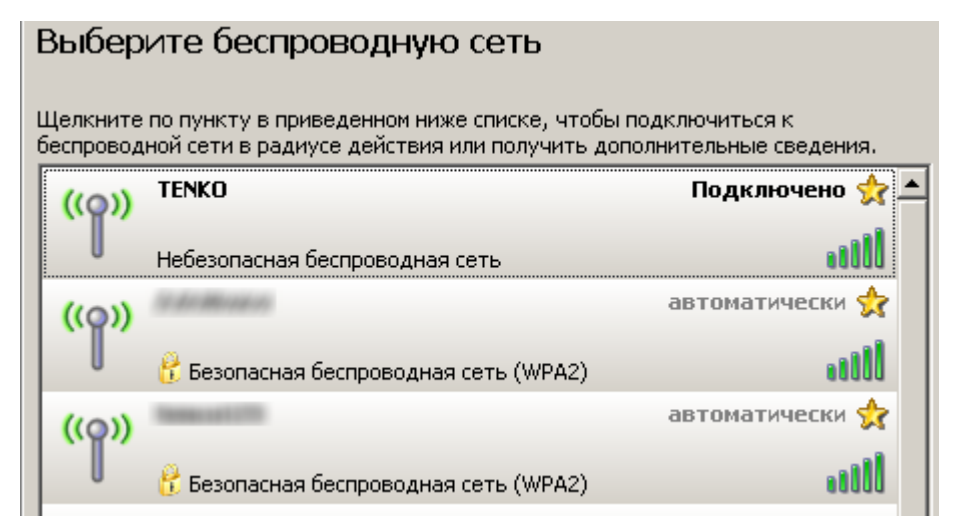

Рисунок 2. Точка доступа «ТЕNKO» в списке доступных сетей.

После успешного подключения к точке доступа открыть браузер, и ввести адрес «http//192.168.1.155», после чего откроется WEB интерфейс Wi-Fi блока, в котором будет указан список доступных Wi-Fi сетей и поле для ввода пароля (рис. 3). Web интерфейс доступен в течении нескольких минут. После выбора точки доступа и ввода пароля – нажать кнопку «Подключить», после чего произведется попытка подключения к сети. В случае удачного подключения на Wi-Fi блоке загорится погаснет светодиод, И что свидетельствует об удачном подключении к сети. После чего блок перезагружается и характер свечения светодиода подобен его свечению при запуске. Также возможно появление в браузере страницы, сообщающей об удачном подключении. Далее Wi-Fi блок будет время от времени зажигать

светодиод, что дополнительно свидетельствует об удачном подключении. В случае неудачного подключения светодиод Wi-Fi блока начнет часто мигать, также возможен вывод страницы с сообщением о неудачном подключении. После чего светодиод погаснет и произойдет перезапуск блока. Далее можно снова нажать кнопку и повторить попытку, предварительно закрыв вкладку браузера. Независимо от успеха подключения Wi-Fi точка доступа «TENKO» исчезнет.

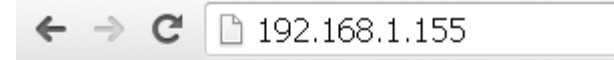

|            | SSID            | Шифрование   |
|------------|-----------------|--------------|
|            | lonacio 123     | WPA/WPA2/PSK |
|            | Coblings        | WPA/WPA2/PSK |
| $\bigcirc$ | 475E58          | WEP          |
| $\bigcirc$ | MobileWiFi-0663 | WPA2/PSK     |
| $\bigcirc$ | zemi-u2         | WPA2/PSK     |

### Доступные Wi-Fi сети:

| Пароль: |
|---------|
| ******* |

Подключить

Рисунок 3. Web интерфейс Wi-Fi блока.

В случае выхода ситуации за рамки описанной в Wi-Fi блоке предусмотрен сброс. Для этого необходимо нажать кнопку Wi-Fi блока и удерживать ее до момента пока светодиод не начнет быстро мигать, после чего отпустить кнопку (время нажатия около 15с). Или отсоединить блок от котла, подождать 10 с, и подсоединить снова.

Сброс блока доступен в любой момент. В случае необходимости сбросить блок, необходимо держать кнопку не отпуская. Если кнопка будет отпущена раньше чем произойдет сброс блок перейдет к процедуре подключения к Wi-Fi сети после чего указанная ранее сеть будет удалена.

Процедура выбора Wi-Fi сети необходима: при первом подключении блока, при переименовании сети к которой был подключен блок, при желании подключить блок к другой сети (например к сети имеющий лучший уровень сигнала в месте установки блока).

## Возможные неисправности и методы их устранения

| Описание            | Причина              | Способ устранения               |
|---------------------|----------------------|---------------------------------|
| Светодиод           | Отсутствие           | Провести подключение к точке    |
| загорается и гаснет | соединения с точкой  | доступа                         |
| примерно раз в      | доступа              |                                 |
| секунду             |                      |                                 |
|                     | Слабый уровень       | Выбрать точку доступа с         |
|                     | сигнала              | лучшим уровнем сигнала.         |
|                     |                      | Переместить Wi-Fi блок в место  |
|                     |                      | с лучшим уровнем сигнала, по    |
|                     |                      | необходимости нарастить         |
|                     |                      | линию                           |
| Иногда быстро       | Ошибки связанные с   | Режим близкий к нормальной      |
| мигает, сменяясь    | неудачными           | работе. Для улучшения уровня    |
| нормальным          | попытками отправки   | сигнала установить блок в месте |
| миганием. На        | данных на сервер,    | с лучшем уровнем сигнала или    |
| странице устройства | возможно в месте     | подключить к другой точке       |
| нет сообщений об    | установки Wi-Fi      | доступа                         |
| ошибке              | блока слабый уровень |                                 |
|                     | сигнала              |                                 |
| Загорается три раза | Нет связи с котлом,  | Проверить соединение Wi-Fi      |
| по 10 секунд, затем | либо котел не        | блока с котлом, визуально       |
| коротко мигает, на  | отвечает             | проверить целостность           |
| странице устройства |                      | проводников и правильность      |
| выводится ошибка    |                      | соединения разъемов             |
| «Котел не отвечает» |                      |                                 |
| Периодически        | В месте установки    | Установить Wi-Fi блок в месте с |
| коротко мигает, На  | Wi-Fi блока слабый   | лучшим уровнем сигнала, по      |
| странице устройства | уровень сигнала      | необходимости нарастить         |
| выводится ошибка    |                      | линию с помощью USB             |
| «Связь устройства с |                      | удлинителей                     |
| интернет            |                      |                                 |
| отсутствует»        | Точка доступа (Wi-Fi | Проверить наличие интернета     |
|                     | роутер) не подключен | на точке доступа к которой      |
|                     | к интернету          | подключен Wi-Fi блок, принять   |
|                     |                      | соответствующие меры            |